Go to Mrs. Holloway's web page - http://www.gholloway.weebly.com

- West Homepage
- Classroom News
- Holloway Folder
- Click on Link

Click on the **Social Studies 7** tab at the top of the page.

Click on the **Online Textbook** button.

The next site you will see is the **Pearson Success Net Plus**. Enter your user ID and PW. Remember, it is the same as your computer ID.

A **WELCOME** box will appear. Click on the **ENTER** button located in the lower right corner.

Find the **eText link** (upper right corner, under your name). Click on the **arrow** or drop-down menu.

Select **Michigan My World Easter Hemisphere Student**. Be patient. It will take a moment to load.

Page 2 📋 📐 🖑 🖉

 $\langle 1 \rangle$ 

On the left side is the table of contents. Click on the arrow or drop-down menu. All the units should appear next to folders. > Table of Contents Eastern Hemisphere On the top you will see settings to change the size, Core Concepts Handbook the layout, and a place for you to input the page number you would like to start with. re Concepts Part 2: Ou lanet. Earth Core Concepts Part 3: limates and Ecosyste Core Concepts Part 4 uman-Environmen nteraction Flip through Core Concepts Part 5 Economics and Geogr Core Concepts Part 6 the pages. Audio Option Search... Searches Brows 8